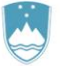

REPUBLIKA SLOVENIJA MINISTRSTVO ZA KMETIJSTVO, GOZDARSTVO IN PREHRANO

UPRAVA REPUBLIKE SLOVENIJE ZA VARNO HRANO, VETERINARSTVO IN VARSTVO RASTLIN

Dunajska cesta 22, 1000 Ljubljana

T: 01 300 13 00 F: 01 300 13 56 E: gp.uvhvvr@gov.si www.uvhvvr.gov.si

Navodila

za uporabo spletne aplikacije EPI

# Biovarnost - kategorizacija rej prašičev

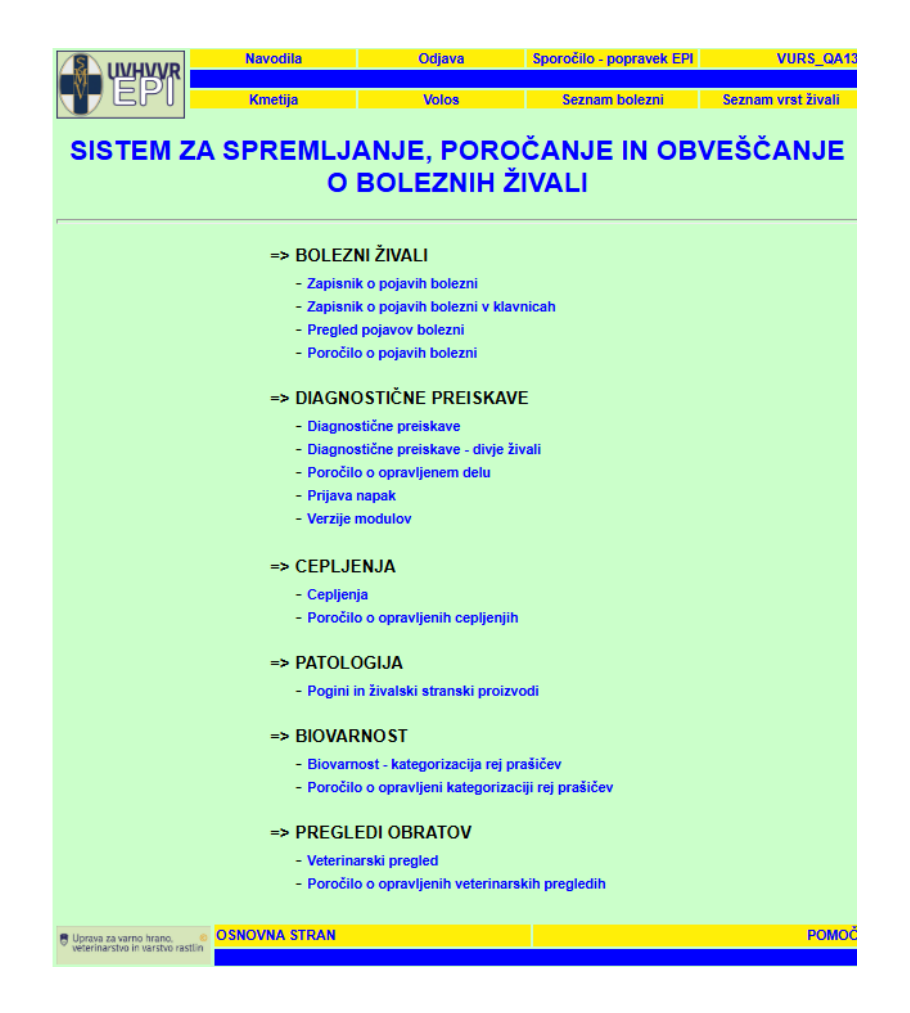

## Januar 2025

Sektor za zdravje in dobrobit živali

# Vsebina

| U١ | vod                                       | . 3 | ; |
|----|-------------------------------------------|-----|---|
|    | Priprava zapisnika o biovarnosti prašičev | . 4 | ł |
|    | Vnos podatkov                             | . 7 | , |

### UVOD

V spletni aplikaciji EPI je sklop "Biovarnost - kategorizacija rej prašičev".

Dostop do aplikacije EPI je omogočen preko spletne strani Uprave za varno hrano, veterinarstvo in varstvo rastlin (Uprava)

https://www.gov.si/zbirke/storitve/sistem-za-spremljanje-porocanje-in-obvescanje-o-boleznih-zivali-aplikacija-epi/

Slika 1: Dostop do aplikacije EPI na portalu gov.si

# Sistem za spremljanje, poročanje in obveščanje o boleznih živali -Aplikacija EPI

Aplikacija EPI je spletna aplikacija, ki omogoča prenos podatkov v realnem času in vključuje podatke o boleznih, diagnostičnih preiskavah in cepljenju živali.

#### Aplikacija EPI

Aplikacija EPI je spletna aplikacija, ki omogoča prenos podatkov v realnem času. Obsega sklope Prijavljanje bolezni, kamor se vpisujejo vsi pojavi bolezni pri živalih z liste bolezni Mednarodne organizacije za zdravje živali (OIE), sklop Diagnostične preiskave, kjer so vključeni vsi postopki od odvzema vzorca na terenu, do opravljene preiskave in rezultata ter sklop Cepljenja, kjer so vključeni postopki od cepljenja do končnega rezultata preiskav.

Program predstavlja velik napredek in doprinos v veterini na področju spremljanja bolezni živali, saj je možen pregled po rejcih ter zagotovljena sledljivost in analiziranje podatkov tudi na terenu.

#### Uporabniška navodila

#### HPAI - KLINIČNI PREGLEDI IN VZORČENJE

<u>Navodilo - HPAI klinični pregledi in vzorčenje (6.3.2023)</u>

POPRAVKI EPI

Navodilo - Popravki EPI

BOLEZNI ŽIVALI

• Navodilo - Bolezni živali 🗖

DIAGNOSTIČNE PREISKAVE

#### OBLIKA E-STORITEV

NAČIN IZVEDBE E-storitev, E-obrazec / E-pošta

INSTITUCIJA Uprava Republike Slovenije za varno hrano, veterinarstvo in varstvo rastlin

PODROČJA Kmetijstvo, Veterinarstvo

Uprava Republike Slovenije za varno hrano, veterinarstvo in varstvo rastlin MINISTRSTVO ZA KMETIJSTVO, GOZDARSTVO IN PREHRANO Dunajska cesta 22 1000 Ljubljana Prikaži na zemljevidu

<u>01 300 13 00</u>
 <u>gp.uvhvvr@gov.si</u>

Aplikacija EPI

### PRIPRAVA ZAPISNIKA O BIOVARNOSTI PRAŠIČEV

Priprava zapisnika o biovarnosti prašičev poteka preko osnovnega iskalnika - biovarnost (slika 2). Pred klikom "najdi", označite *status pregleda*, kot izbrano Predizbor oz. Pregled opravljen. Izpiše se seznam zapisnikov v predizboru (označeni z rumeno - slika 3), zapisnikov, ki so v fazi vnosa (označeni z zeleno – slika 4) ter zapisniki, ki so zaključeni (označeni z vijolično - slika 4).

Če gospodarstvo nima G-MID-a (oziroma ni v predizboru), natisnite prazen zapisnik (slika 2) za neregistrirano gospodarstvo. Na terenu vpišite podatke o lokaciji in samem pregledu. Imetniku izdate navodilo za pridobitev G-MID-a.

|                  | ISKALNIK - BIOV | ARNOST - PR     | AŠIČI                                             |
|------------------|-----------------|-----------------|---------------------------------------------------|
|                  |                 |                 |                                                   |
| Št. zapisnika    |                 | Pripra          | <u>vi zapisnik za neregistrirano gospodarstvo</u> |
| Datum pregleda   | do              |                 |                                                   |
|                  |                 | Status pregleda | Predizbor                                         |
| G-MID            |                 | (               | Pregled opravljen / vnešen                        |
| KMG-MID          |                 |                 | Pregled zaključen                                 |
|                  |                 |                 |                                                   |
|                  | GOSPODARSTVO    |                 | NOSILEC                                           |
| OU UVHVVR        |                 | Naziv           |                                                   |
| Upravna enota    |                 | Priimek         |                                                   |
| Občina           |                 | Ime             |                                                   |
| Naselje          |                 | Ulica, HŠ       |                                                   |
| Ulica, HŠ        |                 | Naselje         |                                                   |
|                  |                 | Pošta           |                                                   |
| Organizacija     |                 |                 |                                                   |
|                  |                 |                 | Leto izvajanja                                    |
| Stopnja tveganja | Vedoločena      | Leto            | 2025                                              |
|                  | Nizka           |                 | 2022                                              |
|                  | Srednja         |                 | 2021 -                                            |
|                  | Visoka          |                 |                                                   |

Slika 2: Iskalnik - biovarnost

#### *Slika 3:* Seznam zapisnikov v predizboru

| Št. zap        | G-MID | Imetnik | Naslov gospodarstva         |
|----------------|-------|---------|-----------------------------|
| 17134 x        |       |         | <u>Interior Socketterne</u> |
| Letni pregled  |       |         |                             |
| 17135 x        |       |         |                             |
| Letni pregled  |       |         |                             |
| 17136 x        |       |         |                             |
| Letni pregled  |       |         |                             |
| <u>17144</u> x |       |         |                             |
| Letni pregled  |       |         |                             |
| <u>17146</u> 🗙 |       |         |                             |
| Letni pregled  |       |         |                             |
| <u>17147</u> x |       |         |                             |
| Letni pregled  | _     |         |                             |
| <u>17148</u> x |       |         |                             |
| Letni pregled  | -     |         | -                           |
| <u>1/149</u> X |       |         |                             |
|                | -     |         | -                           |
| Letni pregled  |       |         |                             |
| 17152 v        | -     |         |                             |
| Letni pregled  |       |         |                             |
| 17153 x        |       |         |                             |
| Letni pregled  |       |         |                             |
| <u>17154</u> x |       |         |                             |
| Letni pregled  |       |         |                             |
| <u>17155</u> 🗙 |       |         |                             |
| Letni pregled  |       |         |                             |
| <u>17159</u> x |       |         |                             |
| Letni pregled  |       |         |                             |
| <u>17160</u> × |       |         |                             |
| Letni pregled  |       |         |                             |

### Pregled zapisnikov za biovarnost - prašiči

Na seznamu so poleg zapisnikov »Biovarnost« vidni tudi zapisniki o »Veterinarskem pregledu obrata«. Oba pregleda izvedite istočasno.

#### Slika 4: Seznam zapisnikov, ki so v fazi vnosa oziroma so že zaključeni

| Pregled zapi     | snikov za l  | biovarnost - prašiči |                     |
|------------------|--------------|----------------------|---------------------|
| <u>\$t. zap.</u> | <u>G-MID</u> | Imetnik              | Naslov gospodarstva |
| 118              |              |                      |                     |
| 122              |              |                      |                     |
| 125              | -            |                      |                     |
| 120              | -            |                      |                     |
| 131 v            | -            |                      |                     |
| 101 1            |              |                      |                     |
| 132              | -            |                      | н                   |
| 134              |              |                      |                     |
| 135 x            |              |                      |                     |
| 136              |              |                      |                     |
| 137              |              |                      |                     |
| 138              |              |                      |                     |
| 139              |              |                      |                     |
| 140 👔            |              |                      | н                   |
| 141              | ]            |                      |                     |
| 142 X            |              | 1                    |                     |

Zaključeni zapisniki so obarvani glede na stopnjo tveganja.

S klikom na "Pripravi zapisnik" (slika 5), se odpre zapisnik pripravljen za tiskanje (slika 6). Zapisnik preide v fazo vnosa.

| Slika 5: Izbor zapisnika za tiskanje       |                     |
|--------------------------------------------|---------------------|
| Pregled zapisnikov za biovarnost - prašiči |                     |
| <u>Št. zap. G-MID Imetnik</u>              | Naslov gospodarstva |
|                                            |                     |
|                                            |                     |
| Slika 6: Tiskanje zapisnika                |                     |
| ZAPISNIK O BIOVARNOSTI - PRAŠIČI           | Natisni             |
|                                            | Številka zapisnika: |
| Podatki o pregledu                         | 63                  |
| Datum Ura začetka:                         | Ura zaključka:      |

Po opravljenem pregledu na terenu zapisnik poiščete v iskalniku in vnesete zabeležene podatke o pregledu.

Številka zapisnika je neponovljiva številka zapisnika o biovarnosti, ki jo sistem avtomatsko dodeli ob izpisu zapisnika za biovarnost prašičev.

#### **VNOS PODATKOV**

Zapisnik je poleg začetnih podatkov (slika 7) o pregledu (datum in ura pregleda, ime in priimek prisotne stranke, veterinarska organizacija in veterinar, ki je opravil pregled), razdeljen v 7 sklopov:

- 1. Podatki o obratu
- 2. Stalež živali prašiči
- 3. Identifikacija in registracija živali
- 4. Objekti
- 5. Upravljanje z rejo
- 6. Načrt biovarnosti
- 7. Zdravje živali

Pri vsakem sklopu za posamezno vrstico ustrezno označite »DA«, če napisano ustreza dejanskemu stanju ob pregledu na gospodarstvu, »NE«, če je ob pregledu na gospodarstvu stanje neskladno z napisanim ali »NI RELEVANTNO« v kolikor trditev za rejo ni relevantna (ni prisotne določene kategorije reje, način reje ne zahteva opisanega...)

#### Slika 7: Osnovni podatki o pregledu

| ZAPISNIK                          | Natisni                                          |                     |       |  |
|-----------------------------------|--------------------------------------------------|---------------------|-------|--|
| G-MID:                            | Najdi gospodarstvo                               | rstvo               |       |  |
| Podatki o                         | pregledu                                         | Številka zapisnika: | 58    |  |
| Datum<br>pregleda:<br>Prisotna    | Ura začetka:                                     | Ura zaključka:      |       |  |
| stranka:<br>Veterinarska<br>org.: | UPRAVA RS ZA VARNO HRANO, VETERINARSTVO IN VARST | VO RASTLIN          |       |  |
| Veterinar:                        | GENERIC USER                                     |                     | Najdi |  |

Pri prvem sklopu (slika 8) preverite že avtomatsko vnesene podatke o nosilcu ter naslov objekta.

V primeru opustitve reje, v obrazec vpišete mesec in leto opustitve.

Vrsto reje določi veterinar ob pregledu skladno s podatki iz centralnega registra prašičev (CRPš). Možnih je več odgovorov:

- NKOP = nekomercialna reja prašičev
- KOP = komercialna reja prašičev
- RPP = obrati s prašiči, kjer se prašiči občasno ali stalo redijo na prostem, lahko so komercialne ali nekomercialne reje, v to kategorijo obratov sodijo tudi obrati z izpustom in obore z divjimi prašiči

Izbere se način reje. Občasna reja je reja, ko izvajalec dejavnosti ob pregledu nima živali, jih je pa imel v določenem obdobju preteklih treh let in jih namerava še kdaj imeti.

#### Slika 8: Podatki o obratu

| 1. Podatki o obratu: 1                                          |                                        |  |      |           |              |  |  |
|-----------------------------------------------------------------|----------------------------------------|--|------|-----------|--------------|--|--|
| VLOGA                                                           | ODGOVORNA OSEBA (IZVAJALEC DEJAVNOSTI) |  | REJA | OPUSTITEV | DATUM        |  |  |
| NOSILEC KMG                                                     |                                        |  |      |           | (mesec-leto) |  |  |
| DDAŠIČI                                                         |                                        |  |      | _         |              |  |  |
| PRASICI                                                         |                                        |  |      |           |              |  |  |
| Vrsta reje: NKOP KOP RPP (izpust, obora DP, prosta reja)        |                                        |  |      |           |              |  |  |
| Način reje: 🗌 redn                                              | a 🗌 občasna                            |  |      |           |              |  |  |
| Izvajalec dejavnosti oziroma skrbnik živali je lovec: 🗌 DA 📃 NE |                                        |  |      |           |              |  |  |
| V obratu se redijo tudi druge živalske vrste: 🗌 DA 📃 NE         |                                        |  |      |           |              |  |  |

V tabelo stalež živali (slika 9) se v stolpcih samodejno izpiše datum zadnjega javljenega staleža živali ter stalež živali.

V stolpec stalež ob pregledu, vpišite stalež živali, ki se nanaša na dejansko stanje ob pregledu.

Pred obiskom preverite stanje glede prisotnosti živali v obratu (stanje v registru in pogovor z rejcem). Če na dan predvidenega pregleda v obratu ni živali, pregleda ne opravite. Če se živali gojijo v turnusu, pregled opravite takrat, ko je obrat naseljen.

Če na dan pregleda v obratu ni živali, označite rubriko »V OBRATU NA DAN PREGLEDA NI ŽIVALI«. Vse nadaljnje rubrike se bodo zasenčile/zaklenile. S pregledom ne nadaljujte.

Slika 9: Stalež živali

## 2. Stalež živali - prašiči

| Kategorija živali                                    | Zadnji javljen stalež v<br>CRPš | Stalež ob pregledu |  |  |
|------------------------------------------------------|---------------------------------|--------------------|--|--|
| kmečka reja prašičev (v nekomercialnih obratih)      | 18                              |                    |  |  |
| tekači do 30 kg                                      |                                 |                    |  |  |
| prašiči pitanci od 30 do 110 kg                      |                                 |                    |  |  |
| prašiči pitanci od 30 kg dalje, pitani na višjo težo |                                 |                    |  |  |
| plemenski merjasci                                   |                                 |                    |  |  |
| plemenske mladice                                    |                                 |                    |  |  |
| plemenske svinje                                     |                                 |                    |  |  |

Če ob pregledu reje ugotovite, da živali oziroma obrati niso označeni po predpisih (slika 10), imetniku izdate navodilo za označitev v skladu z veljavnimi predpisi.

Slika 10: Identifikacija in registracija živali

| 3. Identifikacija in registracija živali                                                                                                    | DA | NE | Ni relevantno |
|----------------------------------------------------------------------------------------------------|----|----|---------------|
| <ol> <li>Obrat, v katerem se nahajajo prašiči ali pa so se tu nahajali v zadnjih 12 mesecih, je registriran v<br/>skladu s predpisi, ki urejajo identifikacijo in registracijo prašičev, in ima dodeljeno identifikacijsko<br/>številko G-MID</li> </ol> |    |    |               |
| <ol> <li>Izpust ali reja na prostem je evidentirana v Centralnem registru prašičev (CRPš)</li> </ol>                                                                                                    |    |    |               |
| <ol> <li>Vodi se register prašičev v obratu (RPO) v skladu s pravilnikom, ki ureja identifikacijo in registracijo<br/>prašičev</li> </ol>                                                                                                    |    |    |               |
| <ol> <li>Podatki v CRPš se ujemajo z dejanskim staležem</li> </ol>                                                                                                    |    |    |               |
| 5. Označitev prašičev v obratu                                                                                                    |    |    |               |
| <ul> <li>a) vsi prašiči v obratu, ki po predpisih morajo biti identificirani, imajo ustrezne identifikacijske oznake</li> </ul>                                                                                                    |    |    |               |
| <ul> <li>b) za vse prašiče v obratu, ki so izgubili identifikator, je bil nameščen ali naročen dvojnik</li> </ul>                                                                                                    |    |    |               |
| <ul> <li>c) na gospodarstvu so neoznačeni prašiči, imetnik pa nima ali ni imel plemenske svinje</li> </ul>                                                                                                    |    |    |               |

Na podlagi dejanskega stanja ob pregledu izberite vsaj eno od ponujenih možnosti primera označitve objekta za rejo prašičev. V primeru, da objekt ni označen, izdate rejcu priporočilo oziroma navodilo za označitev.

Slika 11: Objekti

| 4. | Objekti                                                                                                    | DA | NE | Ni relevantno |
|----|----------------------------------------------------------------------------------------------------|----|----|---------------|
| 1  | Zagotovljeni so ločeni prostori oziroma objekti za posamezne vrste živali                                                                                                    |    |    |               |
| 2. | Nastanitveni prostori za prašiče in pripadajoči stranski prostori so v dobrem splošnem gradbenem<br>stanju                                                                       |    |    |               |
| 3. | Objekti, v katerih se redijo prašiči, so zgrajeni oziroma ograjeni tako, da onemogočajo dostop divjih<br>prašičev in drugih živali                                               |    |    |               |
| 4. | Objekti, kjer so nastanjeni prašiči, so označeni z napisom, iz katerega je razvidno, da gre za rejo<br>prašičev                                                                  |    |    |               |
| 1  | a) da je prepovedan vstop nepooblaščenim osebam                                                                                                    |    |    |               |
|    | b) da je prepovedano krmljenje prašičev                                                                                                    |    |    |               |
| 5. | Obrati s prašiči z izpustom so ograjeni tako, da se prepreči uhajanje prašičev ter neposredni stik z<br>divjimi prašiči                                                          |    |    |               |
| 6. | Osvetlitev nastanitvenih prostorov je primerna                                                                                                    |    |    |               |
| 7. | zpust oziroma območje proste reje je ograjeno tako, da se preprečujejo stiki prašičev z divjimi prašiči<br>oziroma drugimi prostoživečimi živalmi - enojna ograja (polna ograja) |    |    |               |
| 8. | Če je ograja za preprečevanje stikov med domačimi in divjimi prašiči sestavljena iz dveh ograj:                                                                                  |    |    |               |
| 1  | a) zunanja ograja izpolnjuje pogoje v celoti                                                                                                    |    |    |               |
|    | b) notranja ograja izpolnjuje pogoje v celoti                                                                                                    |    |    |               |
| 9. | V izpust ali rejo na prostem se lahko vstopi ali izstopi le skozi vhode in izhode, ki so zaprti oziroma se<br>dajo zapreti                                                       |    |    |               |

Če je odgovor pri vprašanju 7: DA (ima polno ograjo) sta odgovora na vprašanje 8 »NI RELEVANTNO«. V kolikor je obrat ograjen z dvema ograjama, ustrezno označite trditve pod vprašanjem 8, odgovor pri vprašanju 7 pa je: »NI RELEVANTNO«.

Pri sklopu »Upravljanje z rejo« (slika 12) za zapisano trditev v vrstici ustrezno označite »DA«, če napisano ustreza dejanskemu stanju ob pregledu na obratu, »NE«, če je ob pregledu na obratu stanje neskladno z napisanim v posamezni vrstici ali »NI RELEVANTNO« v kolikor trditev za rejo ni relevantna (ni prisotne določene kategorije reje, način reje ne zahteva opisanega...)

Slika 12: Upravljanje z rejo

| 5. Upravljanje z rejo                                                                                                    | D                         | A NE | Ni relevantno |
|----------------------------------------------------------------------------------------------------|---------------------------|------|---------------|
| <ol> <li>Nabava živali iz obratov s preverjenim zdravstvenim stanjem</li> </ol>                                                                                                    | C                         |      |               |
| <ol> <li>Vhodi in izhodi so zavarovani pred nepooblaščenim dostopom oseb ali živali v objekte<br/>vozil v obrat</li> </ol>                                                                                                    | z živalmi ali             |      |               |
| <ol> <li>Vstop drugih oseb v objekte, kjer so nastanjene živali in v izpuste, samo z dovoljenjem<br/>dejavnosti</li> </ol>                                                                                                    | izvajalca                 |      |               |
| <ol> <li>Uporaba zaščitne obleke in obutve za vse, ki vstopajo v območje objektov za rejo živali</li> </ol>                                                                                                    | i C                       |      |               |
| <ol> <li>Vzpostavljene so razkuževalne bariere na vstopu v objekt z živalmi ali zagotovljena za<br/>zaščita obutve pred vstopom v objekt z živalmi</li> </ol>                                                                        | menjava ali               |      |               |
| <ol><li>Razkuževalne bariere na vstopu v objekt z živalmi so vzdrževane</li></ol>                                                                                                    |                           |      |               |
| <ol><li>Vodijo se seznami oziroma evidence o:</li></ol>                                                                                                    |                           |      |               |
| a) obiskovalcih obrata                                                                                                    | C                         |      |               |
| b) prevoznih sredstvih                                                                                                    | C                         |      |               |
| c) izvedbi dezinfekcije, dezinsekcije in deratizacije                                                                                                    | C                         |      |               |
| <ol> <li>Izvaja se čiščenje in, kadar je potrebno, razkuževanje objektov in drugih prostorov, kjer<br/>živali, skladišč krme, prevoznih sredstev, opreme oziroma strojev ter izvajanje dezinsel<br/>deratizacije</li> </ol>          | se zadržujejo<br>kcije in |      |               |
| <ol> <li>Ravnanje z živalskimi stranskimi proizvodi poteka v skladu z Uredbo št. 1069/2009/ES</li> </ol>                                                                                                    |                           |      |               |
| 10. Zagotovljena je ustrezna voda za napajanje                                                                                                    |                           |      |               |
| 11. Zagotovljena je varna krma                                                                                                    |                           |      |               |
| <ol> <li>Izvajalec dejavnosti ima pisni dogovor z veterinarsko organizacijo ali zapisane kontaktr<br/>veterinarske organizacije oziroma veterinarja</li> </ol>                                                                       | ne podatke                |      |               |
| <ol> <li>Prašiči se redijo tako, da se onemogoča kakršenkoli stik s prašiči iz drugih obratov, z d<br/>z divjimi prašiči v oborah</li> </ol>                                                                                         | ivjimi prašiči ali        |      |               |
| 14. Prašiči se redijo tako, da ne prihajajo v stik s katerimikoli deli prašičev ali divjih prašičev<br>nahajajo izven obrata, vključno z uplenjenimi ali poginulimi divjimi prašiči, njihovim mes<br>živalskimi stranskimi proizvodi | v, ki se<br>som ali       |      |               |
| 15. V obratu, ki je NKOP, je upoštevana prepoved reje plemenskih svinj ali merjascev                                                                                                    |                           |      |               |

Pri sklopu »Načrt biovarnosti« (slika 13) za zapisano trditev v vrstici ustrezno označite »DA«, če napisano ustreza dejanskemu stanju ob pregledu na obratu, »NE«, če je ob pregledu na obratu stanje neskladno z napisanim v posamezni vrstici ali »NI RELEVANTNO« v kolikor trditev za rejo ni relevantna (ni prisotne določene kategorije reje, način reje ne zahteva opisanega...). V primeru NKOP se načrt biovarnosti ne izpolnjuje.

#### Slika 13: Načrt biovarnosti

| 6. | Načrt biovarnosti                                                                                                  | DA | NE | Ni relevantno |
|----|----------------------------------------------------------------------------------------------------|----|----|---------------|
| 1. | Vsebuje vrisane objekte za rejo živali                                                                             |    |    |               |
| 2. | Vsebuje vrisane skladiščne prostore                                                                                |    |    |               |
| 3. | Vsebuje vrisane poti za dostop do posameznih objektov                                                              |    |    |               |
| 4. | Vsebuje vrisane prostore za shranjevanje kadavrov                                                                  |    |    |               |
| 5. | Določena so čista in nečista območja za osebje                                                                     |    |    |               |
| 6. | Vsebuje opredeljene postopke ob prihodu novih živali na obrat                                                      |    |    |               |
| 7. | lma opredeljene postopke, sredstva in opremo za čiščenje in razkuževanje objektov, prevoznih<br>sredstev in opreme |    |    |               |
| 8. | Ima opredeljena higienska pravila za osebje                                                                        |    |    |               |
| 9. | Predpisana so pravila o prehrani v obratu za zaposlene delavce, ki prihajajo v stik s prašiči                      |    |    |               |
| 10 | Predpisana so pravila za zaposlene glede izvajanja reje prašičev izven obrata                                      |    |    |               |
| 11 | Predvideni so programi izobraževanj in ozaveščanj za zaposlene delavce na obratu                                   |    |    |               |
| 12 | Določeni so ukrepi za zagotavljanje ločenosti med proizvodnimi enotami                                             |    |    |               |
| 13 | Določen je način preprečitve stikov prašičev z ŽSP ter z drugimi proizvodnimi enotami                              |    |    |               |
| 14 | Vodijo se evidence o opravljenih pregledih in vzdrževanju biovarnostnih ukrepov na obratu                          |    |    |               |

Pri sklopu »Zdravje živali« (slika 14) za zapisano trditev v vrstici ustrezno označite »DA«, če napisano ustreza dejanskemu stanju ob pregledu na obratu, »NE«, če je ob pregledu na obratu stanje neskladno z napisanim v posamezni vrstici ali »NI RELEVANTNO« v kolikor trditev za rejo ni relevantna (ni prisotne določene kategorije reje, način reje ne zahteva opisanega...)

#### Slika 14: Zdravje živali

| 7. Zdravje živali |                                                                                                    | DA | NE | Ni relevantno |
|-------------------|----------------------------------------------------------------------------------------------------|----|----|---------------|
| 1.                | Izolacija (karantena) novonabavljenih živali se izvaja                                                                                                    |    |    |               |
| 2.                | Ločevanje bolnih živali od zdravih                                                                                                    |    |    |               |
| 3.                | Redno spremljanje zdravstvenega stanja živali, vključno z beleženjem sprememb zdravstvenega stanja živali, je razvidno iz posebne evidence ali dnevnika veterinarskih posegov |    |    |               |
| 4.                | Zagotavljanje veterinarske oskrbe živali je vidno iz dnevnika veterinarskih posegov                                                                                           |    |    |               |

Pod opombe (slika 15) lahko napišete posamezne ugotovitve ob pregledu.

Pri podpisu izvajalca dejavnosti je potrebno označiti ali se ta strinja oziroma ne strinja z ugotovitvami navedenimi v zapisniku o biovarnosti.

Zapisnik po vnosu vseh podatkov shranite.

Slika 15: Zaključek zapisnika

| Opombe                                         |                       |  |  |  |  |  |
|------------------------------------------------|-----------------------|--|--|--|--|--|
|                                                | /                     |  |  |  |  |  |
| Podpisani izvajalec dejavnosti                 |                       |  |  |  |  |  |
| ✓ se strinjam 📃 se ne strinjam z ugotovitvami. |                       |  |  |  |  |  |
| Kraj in datum:                                 |                       |  |  |  |  |  |
| Podpis izvajalca dejavnosti:                   | _ Podpis veterinarja: |  |  |  |  |  |
| SHRANI                                         |                       |  |  |  |  |  |